| CNED | Excel     | Fiche-outil nº 22     | Auteur : CI. TERRIER |  |
|------|-----------|-----------------------|----------------------|--|
|      |           |                       | R-FOE3               |  |
|      | 2002-2003 | Totaux et sous totaux | page 31              |  |

## **1.** ACTIVER L'AFFICHAGE DES TOTAUX ET SOUS TOTAUX

- Sélectionner le tableau (titres de colonnes inclus)
- Trier le tableau sur la colonne qui servira de clé de regroupement

|    | A       | В        | С          | D         | E        |
|----|---------|----------|------------|-----------|----------|
| 1  | Mois    | Nom      | Statut     | CA        | Effectif |
| 2  | janvier | Solliet  | Détaillant | 80 000 €  | 30       |
| 3  | janvier | Germain  | Détaillant | 114 000 € | 25       |
| 4  | janvier | Loubier  | Détaillant | 23 000 €  | 45       |
| 5  | janvier | Arclozan | Détaillant | 26 000 €  | 12       |
| 6  | janvier | Doinot   | Grossiste  | 125 000 € | 25       |
| 7  | janvier | Pilaut   | Grossiste  | 32 000 €  | 42       |
| 8  | janvier | Charvin  | Grossiste  | 58 000 €  | 14       |
| 9  | janvier | Poitier  | Grossiste  | 210 000 € | 18       |
| 10 | janvier | Moirant  | Grossiste  | 45 000 €  | 30       |

- Menu : Données Sous totaux...
- Zone : **A chaque changement de** : sélectionner le critère de regroupement des données pour le calcul des sous totaux
- Zone : Utiliser la fonction : sélectionner le type de calcul à réaliser
- Zone : Ajouter un sous total à : cliquer les cases des champs pour lesquels calculer un sous total
- Cliquer : OK

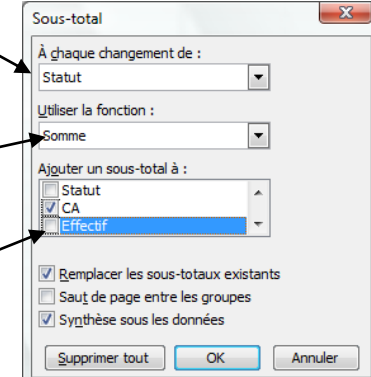

| 1  | 2 3 |    | A       | В        | С                | D         | E        |
|----|-----|----|---------|----------|------------------|-----------|----------|
|    |     | 1  | Mois    | Nom      | Statut           | CA        | Effectif |
| IΓ | Γ·  | 2  | janvier | Solliet  | Détaillant       | 80 000 €  | 30       |
| Ш  | ·   | 3  | janvier | Germain  | Détaillant       | 114 000 € | 25       |
| Ш  | ·   | 4  | janvier | Loubier  | Détaillant       | 23 000 €  | 45       |
| Ш  | ·   | 5  | janvier | Arclozan | Détaillant       | 26 000 €  | 12       |
| Ш  |     | 6  |         |          | Total Détaillant | 243 000 € |          |
| Ш  | ٢·٦ | 7  | janvier | Doinot   | Grossiste        | 125 000 € | 25       |
| Ш  | ·   | 8  | janvier | Pilaut   | Grossiste        | 32 000 €  | 42       |
| Ш  | ·   | 9  | janvier | Charvin  | Grossiste        | 58 000 €  | 14       |
| Ш  | ·   | 10 | janvier | Poitier  | Grossiste        | 210 000 € | 18       |
| Ш  | ·   | 11 | janvier | Moirant  | Grossiste        | 45 000 €  | 30       |
|    |     | 12 |         |          | Total Grossiste  | 470 000 € |          |
| E  | •   | 13 |         |          | Total            | 713 000 € |          |
|    |     |    | 1       |          |                  |           |          |

## 2. DESACTIVER LE CALCUL DES SOUS TOTAUX

- Menu : Données Sous totaux...
- Cliquer le bouton : **Supprimer tout**

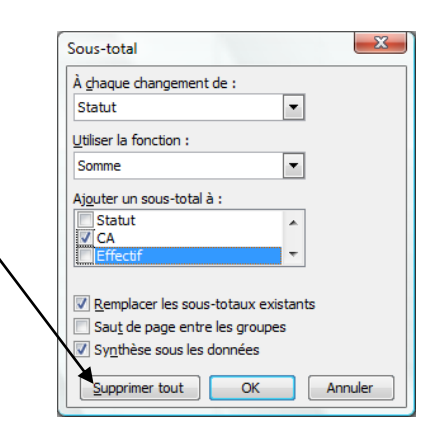